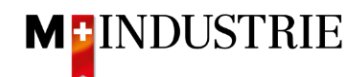

## Ariba Network Downgrading/View Invoice

Below you can see how the account subscription would locate the open invoice in the account:

- Log in to account
- Click on the account settings in the upper right corner
- Click on the button Subscription/paid service

|            |                                                            |                             | (?) OM                       |
|------------|------------------------------------------------------------|-----------------------------|------------------------------|
| ataloge F  | erichte ~ Beurteilungen                                    |                             | OP M                         |
|            |                                                            |                             | test-opm6.supplier@gmail.com |
| ~          | Exakte Übereinstimmung Y Bestellnummer                     |                             | Mein Konto                   |
|            |                                                            |                             | Benutzer-IDs verknüpfen      |
|            |                                                            |                             | An Administrator wenden      |
|            |                                                            | Kontoeinstellungen          |                              |
|            |                                                            | Kundenbeziehungen           | OPM 6 Ltd - TEST             |
| -          | <b>U,U</b> CHF <b>U,U</b> CHF                              | Benutzer                    | Premium-Paket                |
| Rechnungen | Überweisungen Angebote für vorzeitige<br>Zahlung           | Benachrichtigungen          | ternehmensprofil             |
| -8-        |                                                            | Anwendungsabonnements       | Marketing-Profil             |
|            |                                                            | Kontoregistrierung          | Einstellungen >              |
|            |                                                            | Ariba Network-Einstellungen | Abmelden                     |
|            | Aktivitäten-Feed Alle 🗸                                    | Weiterleitung               |                              |
|            | Restellauftrag erhalten                                    | elektronischer              |                              |
|            | Juli 10, 2023   03:53 PM   M-Industrie - TEST              | Bestellaufträge             |                              |
|            | 8600002110                                                 | Weiterleitung               |                              |
|            | Bestellauftrag erhalten                                    | elektronischer Rechnungen   |                              |
|            | Juli 05, 2023   03:28 PM   M-Industrie - TEST              | Vorzeitige Zahlungen        |                              |
|            | 8600002109                                                 | Überweisungen               |                              |
|            | Bestellauftrag geändert                                    | Kriterien für das Löschen   |                              |
|            | Juli 05, 2023   03:26 PM   M-Industrie - TEST<br>870000682 | von Daten                   |                              |
| 61-90      | 070000002                                                  | Ariba Network-              |                              |
| Genehmigt  | Bestellauftrag erhalten                                    | Benachrichtigungen          |                              |
|            | Juli 05, 2023   07:39 AM   M-Industrie - TEST              | Accela Deservice I.e.       |                              |

- My subscriptions/Click on My paid services where you can see invoices or cancel the subscription
- Click on open invoices or select and cancel subscription
- Click the document icon for a PDF

My Subscriptions Remaining Billing Previous Payment Methods

• To view the base of costs click on the Excel icon

| Subscriptions                        | Credits Paid Dills         | Chiquite Cases | Address Data  | Contacts      | Credit Cards |                 |              |                |        |
|--------------------------------------|----------------------------|----------------|---------------|---------------|--------------|-----------------|--------------|----------------|--------|
| List of Open Bills                   |                            |                |               |               |              |                 |              |                |        |
| 1. Select all bills that you wou     | Id like to pay: Find Bills |                |               |               |              |                 | Invoid       | e copy         |        |
| Bill Description                     | Date                       | Payment Status | Payment Metho | ođ            | Due 🖓        | Billed Amount   | Open         | Payment Amount | Action |
| •••••••••••••••••••••••••••••••••••• | Mar 15, 2019               | To Pay         | Other Payment | s Settlements | Apr 14, 2019 | EUR 2,150.32    | EUR 2,150.32 |                |        |
| Select All Deselect All              | Download Selected Entries  |                |               |               |              | Total Net Payme | EUR 2,150.32 | Reports        |        |